PAYPAL

# Apple Pay / Google Pay / Vaulting (Speichern von Zahlarten) mit PayPal Jetzt verfügbar mit Plugin Version 6.5.3

# P PayPal

Inhaltsverzeichnis

01 Was ist neu?
05 Auswirkungen Checkout
02 Anzeigen neuer Optionen
06 Apple Pay aktivieren
03 Das Plugin aktualisieren
07 Google Pay aktivieren
04 Vaulting aktivieren

#### 01 Was ist neu?

Mit dem Hinzufügen der neuen Zahlungsmethoden Apple Pay und Google Pay durch PayPal werden diese auch in plenty verfügbar sein.

Außerdem kann das PayPal-Vaulting aktiviert werden. Dabei handelt es sich um eine Funktion, mit der die Zahlungsinformationen der Kunden für künftige Transaktionen sicher gespeichert werden, was einen bequemen und schnelleren Checkout ermöglicht und gleichzeitig ein hohes Maß an Sicherheit gewährleistet.

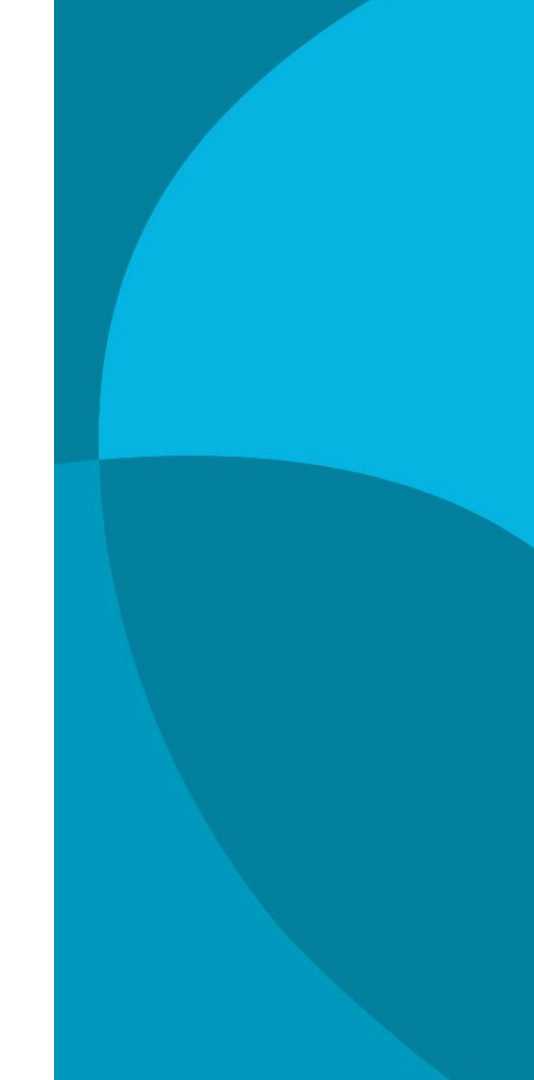

# **02 Anzeigen neuer Optionen**

Die Menüpunkte sind bereits unter Einrichtung » Aufträge » Zahlung » PayPal sichtbar.

Um jedoch mit den neuen Optionen arbeiten zu können, musst du das PayPal-Plugin Version 6.5.3 installiert und bereitgestellt haben. Prüfe also zunächst unter Plugin » Plugin-Set (Plugin-Set, das du verwenden möchtest), ob "PayPal Checkout" installiert ist.

Wenn es wie folgt aussieht, bist du startklar.

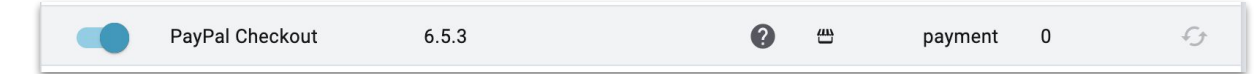

#### plentysystems

## **03 Das Plugin aktualisieren**

Wenn du eine ältere Version hast, siehst du die Update-Option. Klicke darauf, um

#### das Update auszuwählen und zu starten.

| Aktiv | Name            | Installiert | Bereitgestellt | PHP 8 | Quelle   | Тур     | Priorität | Neue Version verfügbar<br>6.5.3 |
|-------|-----------------|-------------|----------------|-------|----------|---------|-----------|---------------------------------|
|       | PayPal Checkout | 6.4.3       |                | 0     | <b>4</b> | payment | 0         | <i>4</i> 5 :                    |

Klicke nach der Aktualisierung oben auf "Plugin-Set bereitstellen". Du siehst einen Fortschrittsbalken und erhältst eine Meldung, wenn der Vorgang abgeschlossen

#### ist. Nun bist du bereit.

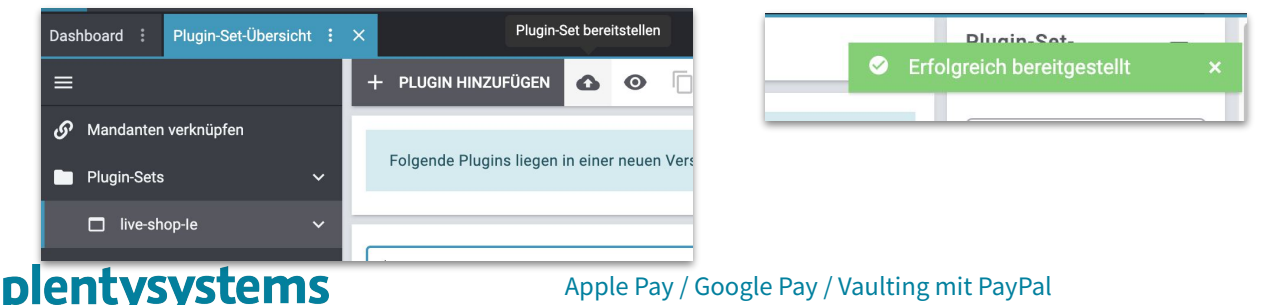

# 04 Vaulting aktivieren

Vaulting ist eine Einstellung, die mit dem Konto verbunden und ein wenig "versteckt" ist. Die folgenden Schritte führen dich leicht zu ihr.

Klicke auf ein Konto und in der neuen UI auf "Verbinden". Wenn du das Konto bereits verbunden hast, musst du die Verbindung erneut herstellen, um die neue Option zu aktivieren. Im Pop-up-Fenster siehst du die Option zum Aktivieren des Vaultings.

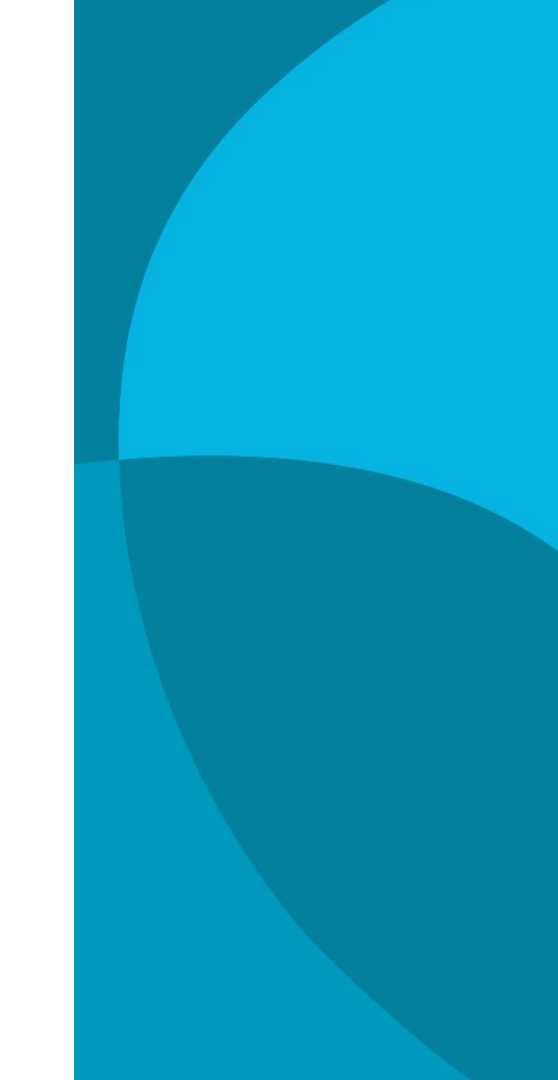

## 04 Vaulting aktivieren

| Dashboard : Einrichtung : × |             |                       |                               |   | :  |
|-----------------------------|-------------|-----------------------|-------------------------------|---|----|
| ■ Suchen Q                  | +           |                       |                               | C | \$ |
| □ Zahlungsarten [Veraltet]  | Verknüpfung | PayPal E-Mail-Adresse | Mandant (Plugin Set)          |   |    |
| PavPal                      | •           | Test Store            | Standard Shop 1(live-shop-le) |   | T. |
|                             | •           | test-konto            | 1                             |   | i. |
|                             |             |                       | <u> </u>                      |   |    |

| PayPal 🗸          | A Nicht verknüpft      | G) VERBINDEN | Speichern der Zahlungsmethode                             |
|-------------------|------------------------|--------------|-----------------------------------------------------------|
| test-konto        | ✓ Konto                | 2            |                                                           |
| EBICS             | PayPal E-Mail-Adresse* |              | Möchtest du das Speichern der Zahlungsmethode aktivieren? |
| Scheduler         | Live-Umgebung          |              |                                                           |
| Eigenschaftskopie | Ja                     | - U          | NEIN JA                                                   |
| Dokumente <       | ✓ Transaktionsimport   |              |                                                           |

Verknüpft (Das Speichern der Zahlungsmethode ist aktiviert.) 

4 :

#### plentysystems

# **05 Auswirkungen auf den Checkout**

Haben sich deine Kund:innen während des Kaufvorgangs einmal für die Speicherung ihrer Daten entschieden, können sie beim nächsten Einkauf direkt im Checkout die gespeicherten Zahlungsmethoden ganz einfach auswählen und müssen ihre Zahlungsdaten nicht erneut eingeben

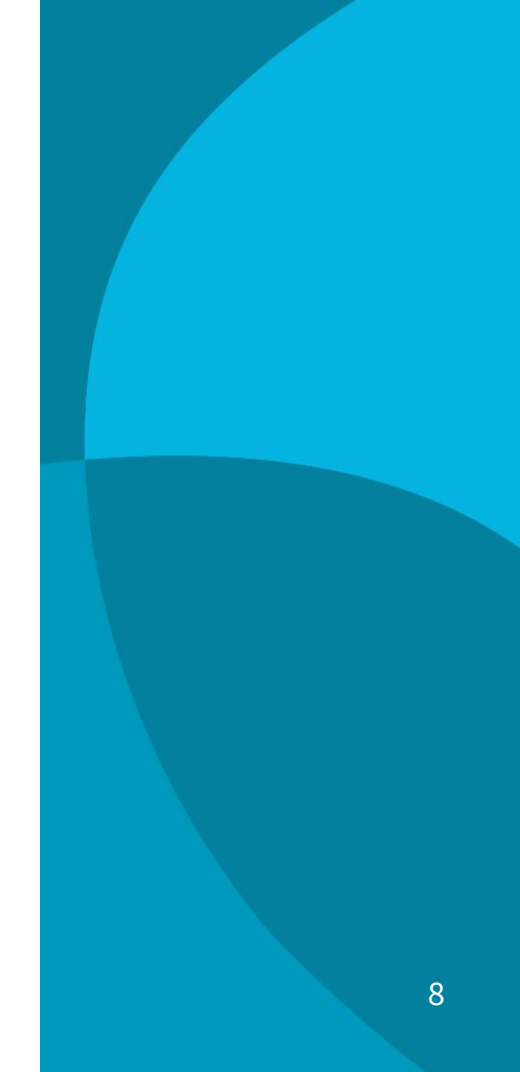

# 05 Auswirkungen auf den Checkout

#### **Beispiel**

Die kaufende Person ist im Kundenkonto deines plenty-Shops eingeloggt und wählt PayPal als Zahlart.

Mit betätigen von "Jetzt zahlen" öffnet sich das PayPal Pop-Up und eine bevorzugte Zahlungsquelle ist festlegbar.

Mit Abschluss des Kaufes, wird diese Zahlungsquelle ist für zukünftige Zahlungen mit dem Kundenkonto dann vorausgewählt.

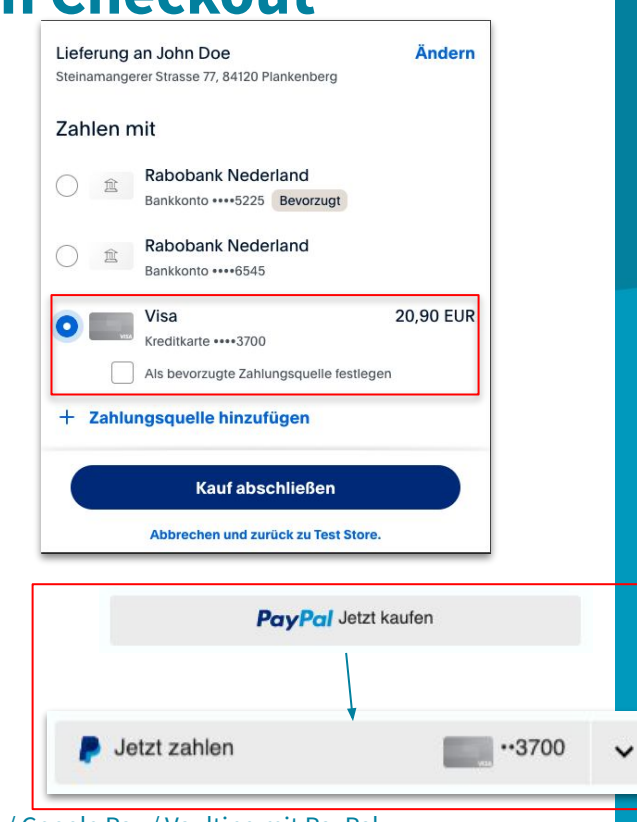

Apple Pay / Google Pay / Vaulting mit PayPal

#### **05 Auswirkungen auf den Checkout**

Wenn du die Optionen für Kreditkarte eingestellt hast, besteht die Möglichkeit, dass die kaufende Person die Daten für zukünftige Käufe speichert.

| arte auswählen                                           |                  |          |  |  |  |  |  |  |
|----------------------------------------------------------|------------------|----------|--|--|--|--|--|--|
| Hinterlegte Karte nutzen MASTERCARD ···· 0011 – JILL DOE |                  |          |  |  |  |  |  |  |
| VISA Hinterlegte Karte nutzen VISA ···· 1111 – JOHN DOE  |                  |          |  |  |  |  |  |  |
| Neue Karte hinzufügen                                    |                  |          |  |  |  |  |  |  |
| Kartennummer                                             |                  |          |  |  |  |  |  |  |
| 4111 1111 1111 1111                                      |                  |          |  |  |  |  |  |  |
| Ablaufdatum                                              | Kartenprüfnummer |          |  |  |  |  |  |  |
| MM/YY                                                    | 123              |          |  |  |  |  |  |  |
| Karteninhaber                                            |                  |          |  |  |  |  |  |  |
| Karteninhaber                                            |                  |          |  |  |  |  |  |  |
| Für zukünftige Einkäufe speichern                        |                  |          |  |  |  |  |  |  |
| Abbrechen                                                |                  | Bezahlen |  |  |  |  |  |  |
|                                                          | 1                |          |  |  |  |  |  |  |

#### **06 Apple Pay aktivieren**

Nachdem du dein Konto im vorherigen Schritt verbunden/neu verbunden hast, wechsle zu der Konfiguration, für die du Apple Pay aktivieren möchtest.

#### Du findest die Option unten rechts.

| Verknüpft (Das Speichern der Zahlungsmethode ist aktiviert.)                                                                                                    | ✓ Konfigurationen                     |
|----------------------------------------------------------------------------------------------------|---------------------------------------|
| ✓ Konto                                                                                                    | + C 🌣                                 |
| PayPal E-Mail-Adresse*                                                                                                    | Mandant Plugin-Set                    |
| Test Store                                                                                                    | Standard Shop 1 live-shop-le          |
| Line Ungebung Veling Veling Ve |                                       |
| ✓ Transaktionsimport                                                                                                    | 1                                     |
| Ausgehende Zahlungen importieren     Mollie-PayPal-Transaktionen ignorieren                                                                                                    | · · · · · · · · · · · · · · · · · · · |
| WooCommerce-PayPal-Transaktionen Wallee-PayPal-Transaktionen ignorieren                                                                                                    |                                       |

| (della dec                                                                   |                      |     | - | Budewood of 1000a                   |   |
|------------------------------------------------------------------------------|----------------------|-----|---|-------------------------------------|---|
| Jelerishoer<br>Afghanistan, Australien, Baarle-Hertog, Baarle-Nassau, Belgie | n1, Brezovica Žumber | . • | 0 | Inaktiv                             |   |
| ahlung-Button                                                                | *                    | 0   | ¢ | SEPA Einzugsermächtigung (GER)*     | - |
|                                                                              |                      | 0   |   | Bancontact (BEL)*                   |   |
| :xpress-Checkout-Button                                                      | •                    | Ø   | 4 | Inaktiv                             |   |
| PayPal-Link verwenden 🛛                                                      |                      |     |   | BUK (POL)*                          |   |
| Später bezahlen 🕜                                                            |                      |     | • | -eps (AUT)*                         |   |
| ieferländer<br>Afghanistan, Australien, Baarle-Hertog, Baarle-Nassau, Belgie | n1, Brezovica Žumber |     | 0 | Inaktiv 2                           |   |
| Später bezahlen*-Button                                                      | *                    | 0   | ۵ | MyBank (ITA)*                       |   |
| Sheckout-Button                                                              |                      | 0   | ń | Prezelewy24 (POL)*                  |   |
| knomiecha Bannar antalasa                                                    |                      | -   |   | Trustly (EST, FIN, NL, SWE)(Beta)** |   |
| Shame barrie accept                                                          |                      | *   | 0 | makuv                               |   |

#### plentysystems

## **06 Apple Pay aktivieren**

Wenn du dein Konto noch nicht neu verbunden hast, erscheint die folgende Warnung. Nur mit einem neu verbundenen Konto wird Apple Pay im Checkout verfügbar sein

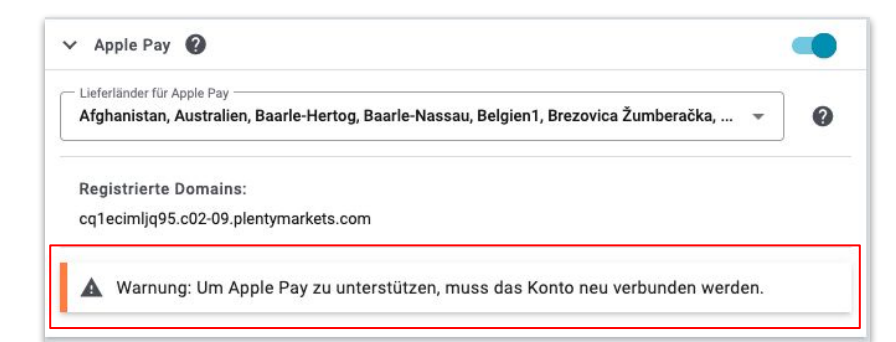

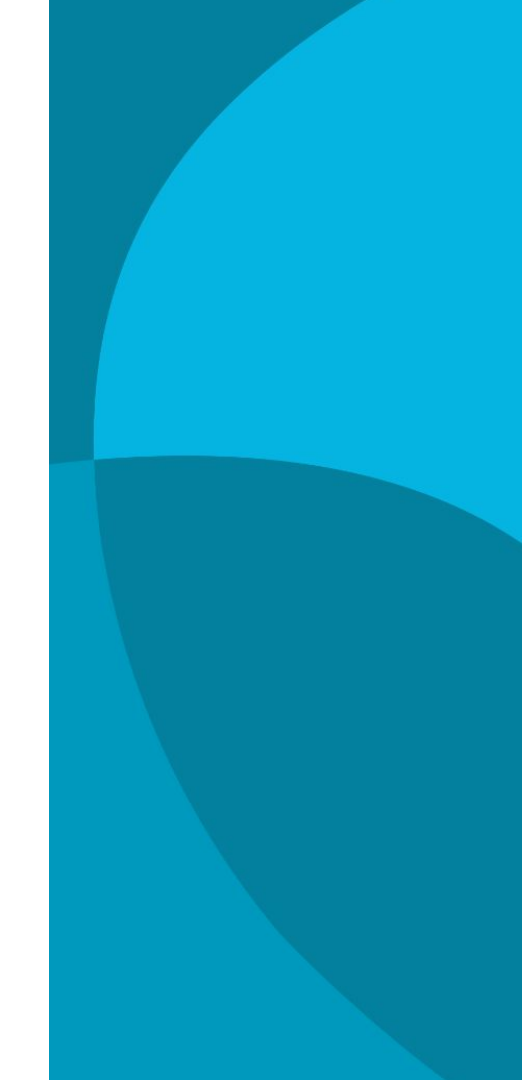

#### plentysystems

## 06 Apple Pay aktivieren

Unter den Ländern werden alle aktiven Länder im System angezeigt, die du nach Belieben anpassen kannst.

plenty registriert die Shop-Domain, und sie wird in den registrierten Domains angezeigt. Die registrierten Domains beinhalten auch andere Domains, die registriert sind.

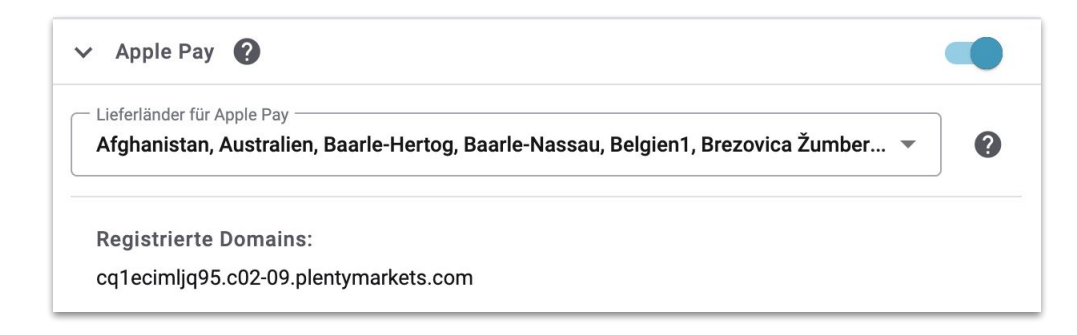

#### plentysystems

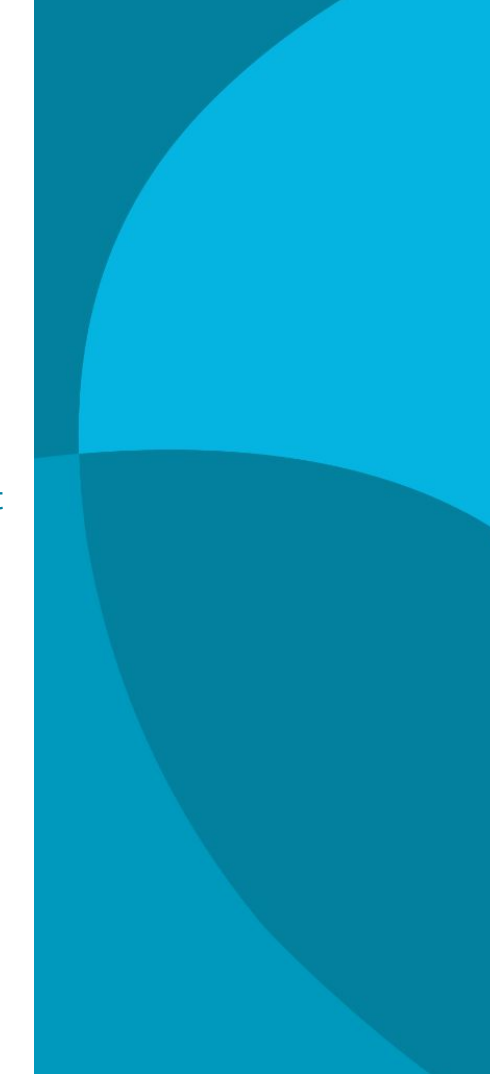

## **07 Google Pay aktivieren**

Die Option für Google Pay wird genauso aktiviert wie Apple Pay. Nachdem du dein Konto verbunden/neu verbunden hast, klicke auf eine Konfiguration.

Google Pay wird unter Apple Pay angezeigt.

| 8                                                                           |                              |
|-----------------------------------------------------------------------------|------------------------------|
| Verknüpft (Das Speichern der Zahlungsmethode ist aktiviert.)                | ✓ Konfigurationen            |
| ✓ Konto                                                                     | + C 🌣                        |
| C PayPal E-Mali-Adresse*                                                    | Mandant Plugin-Set           |
| Test Store                                                                  | Standard Shop 1 live-shop-le |
| Nein - O                                                                    |                              |
| ✓ Transaktionsimport Ø                                                      | 1                            |
| Ausgehende Zahlungen importieren     Mollie-PayPal-Transaktionen ignorieren |                              |
| WooCommerce-PayPal-Transaktionen Wallee-PayPal-Transaktionen ignorieren     |                              |

| ✓ PayPal-Checkout                                                              |         |    | ✓ Länderspezifische Zahlungsmethoden |     |
|--------------------------------------------------------------------------------|---------|----|--------------------------------------|-----|
| Lieferländer                                                                   |         |    | - Rechnungskauf (GER)*               |     |
| Afghanistan, Australien, Baarle-Hertog, Baarle-Nassau, Belgien1, Brezovica Žu  | mber 👻  | 0  | Inaktiv                              | *   |
| Zahlung-Button                                                                 |         |    | SEPA Einzugsermächtigung (GER)*      |     |
| Aktiv                                                                          | - 0     | \$ | Inaktiv                              | 0 0 |
|                                                                                |         |    | Bancontact (BEL)*                    |     |
| Express-Checkout-Button                                                        | - 0     | \$ | Inaktiv                              | *   |
| -                                                                              |         |    | BLIK (POL)*                          |     |
| PayPal-Link verwenden                                                          |         |    | Inaktiv                              | *   |
|                                                                                |         | -  | eps (AUT)*                           | _   |
| Spater bezahlen                                                                |         |    |                                      |     |
| Lieferländer                                                                   |         |    | DEAL (NLD)*                          |     |
| Afghanistan, Australien, Baarle-Hertog, Baarle-Nassau, Belgien 1, Brezovica Žu | imber 👻 | 0  |                                      | •   |
|                                                                                |         |    | MyBank (ITA)*                        |     |
| "Später bezahlen"-Button                                                       | - 0     | \$ | inaktiv                              |     |
| Checkout-Button                                                                |         |    | Prezelewy24 (POL)*                   |     |
| Aktiv                                                                          | - 0     | \$ | Inaktiv                              | •   |
| Dynamische Banner anzeigen                                                     |         |    | Trustly (EST, FIN, NL, SWE)(Beta)**  |     |
| In der Artikelansicht, Im Warenkorb, Im Checkout                               | Ŧ       | 0  | Inaktiv                              | *   |
|                                                                                |         |    |                                      |     |
| ✓ Kredit-/Debitkarte                                                           |         | -  | > Apple Pay 👔                        | •   |
| Kredit-/Debitkarten-Modus*                                                     |         |    | > Google Pay                         |     |
| Erweitert                                                                      | -       | 0  |                                      |     |

#### plentysystems

# 07 Google Pay aktivieren

Wenn du dein Konto noch nicht neu verbunden hast, erscheint die folgenden Warnung. Nur mit einem neu verbundenen Konto wird Google Pay im Checkout verfügbar sein

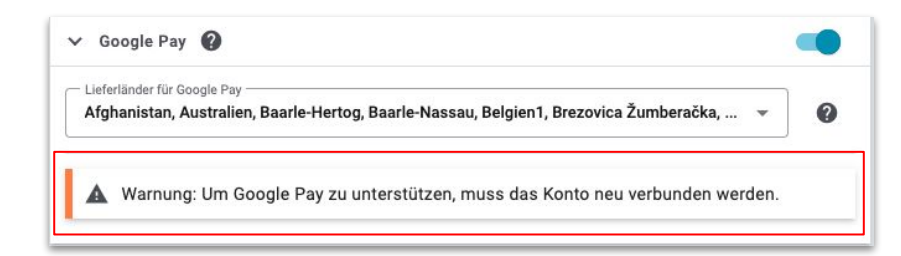

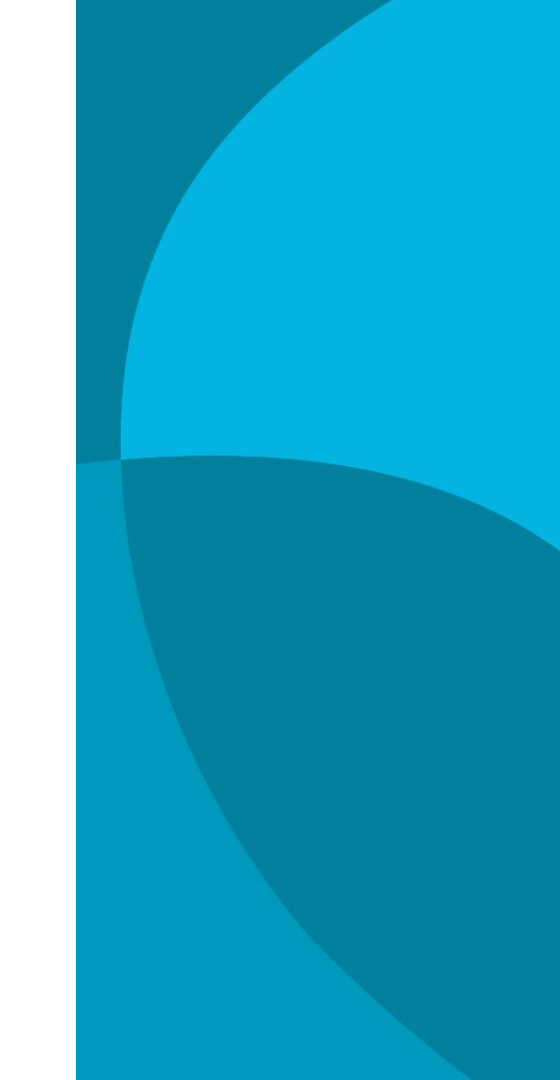

#### plentysystems

# 07 Google Pay aktivieren

Unter den Ländern werden alle aktiven Länder im System angezeigt. Lege die Länder fest, in denen du deinen Käufern Google Pay anbieten möchtest. Du musst nichts zusätzlich konfigurieren.

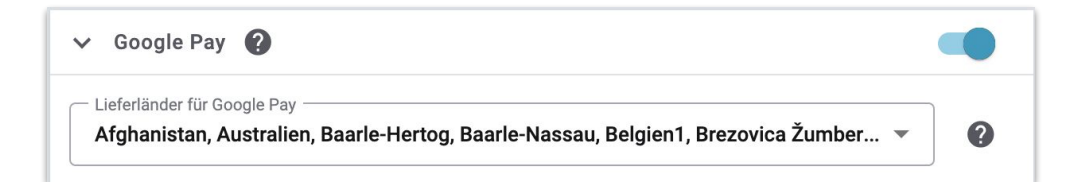

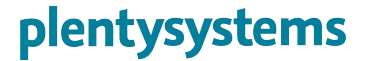

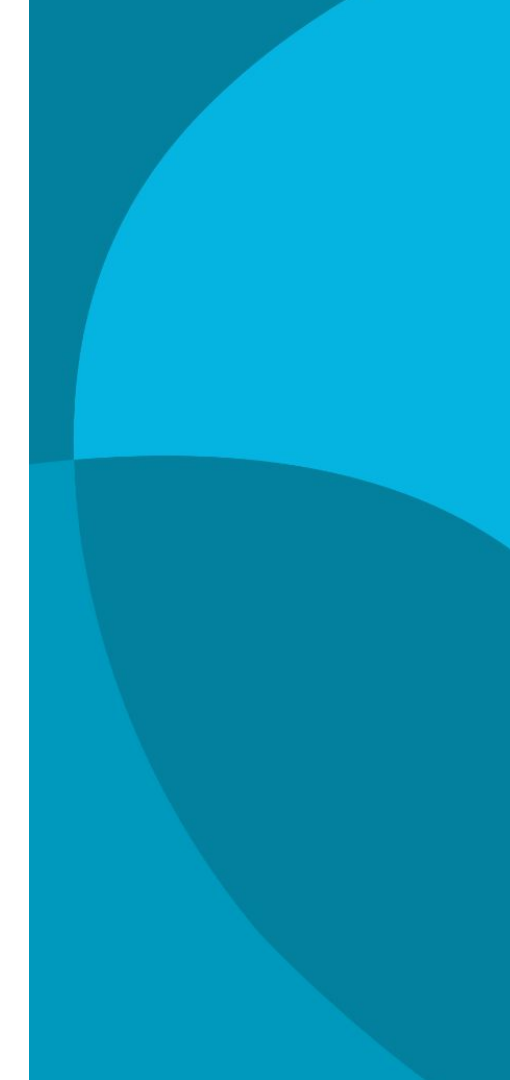